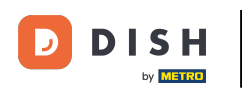

Welcome to your dish.co dashboard. In this tutorial we show you how to edit information of your account.

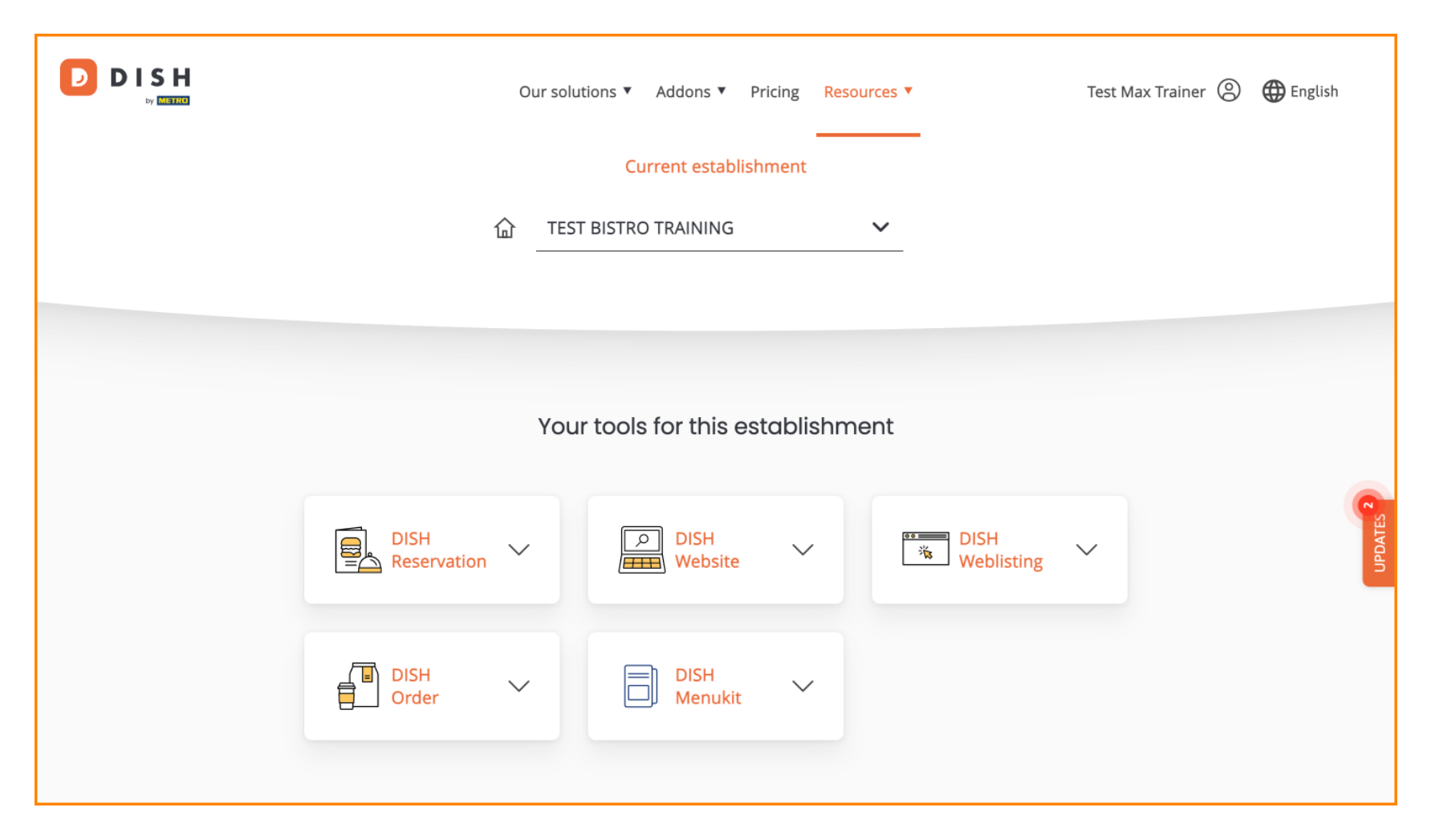

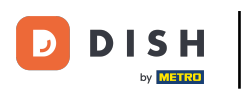

DISH - Como editar informações da sua conta

• First, click on your profile.

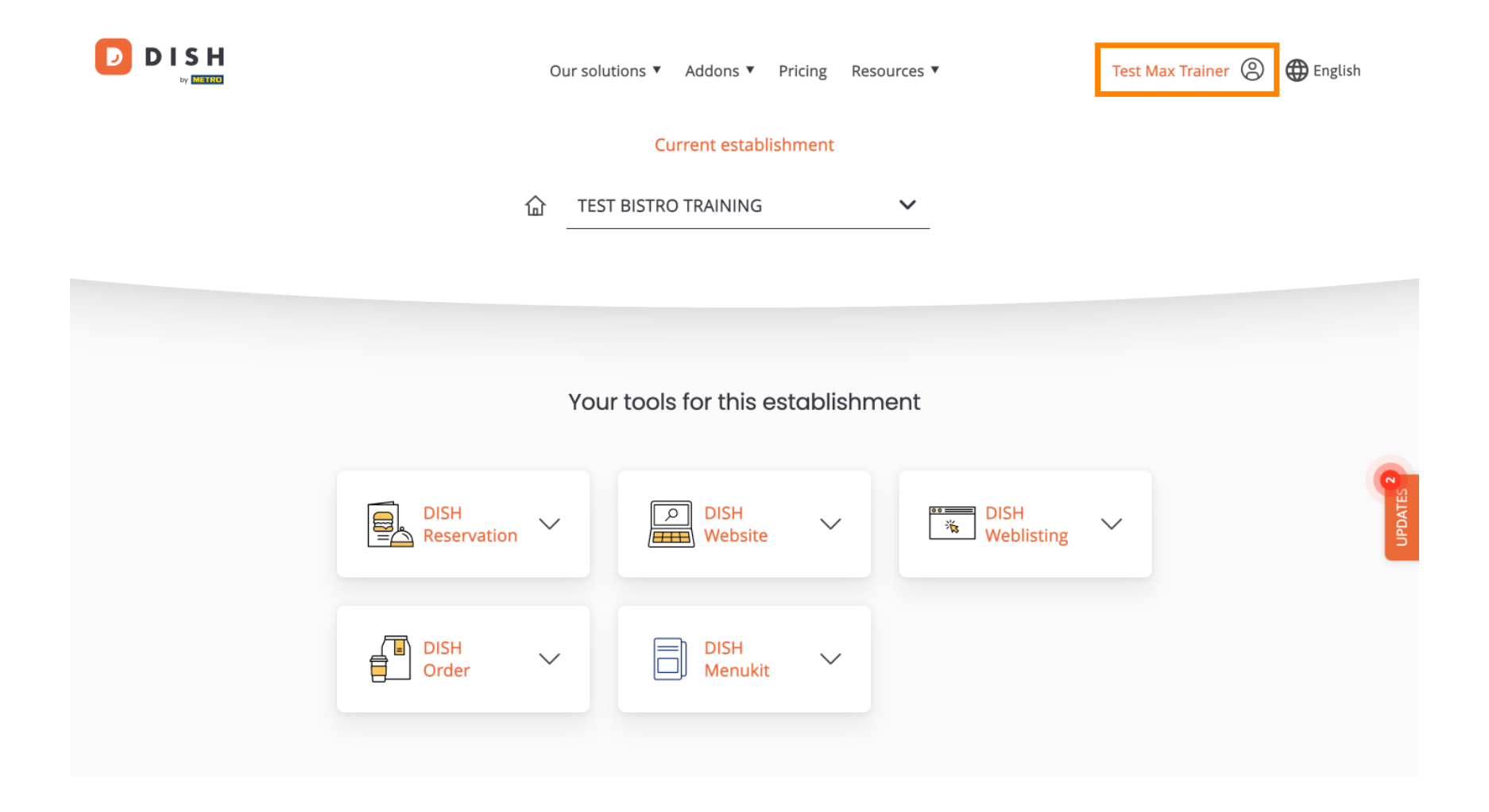

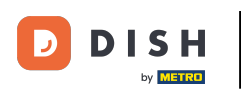

And then select Account & Settings.

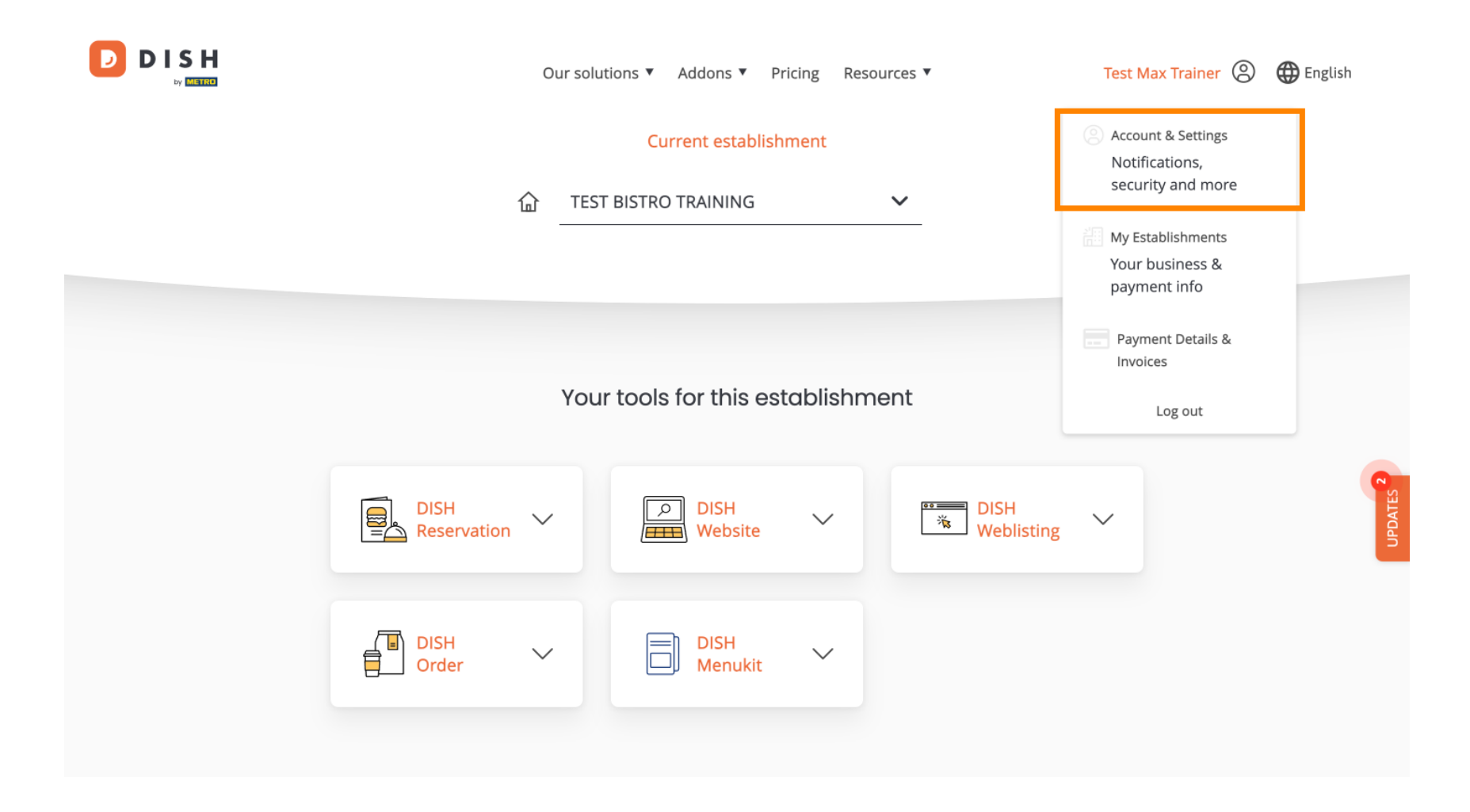

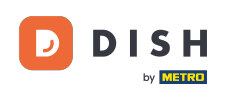

• You are now in the settings for your account. To edit information regarding your person, click on Edit.

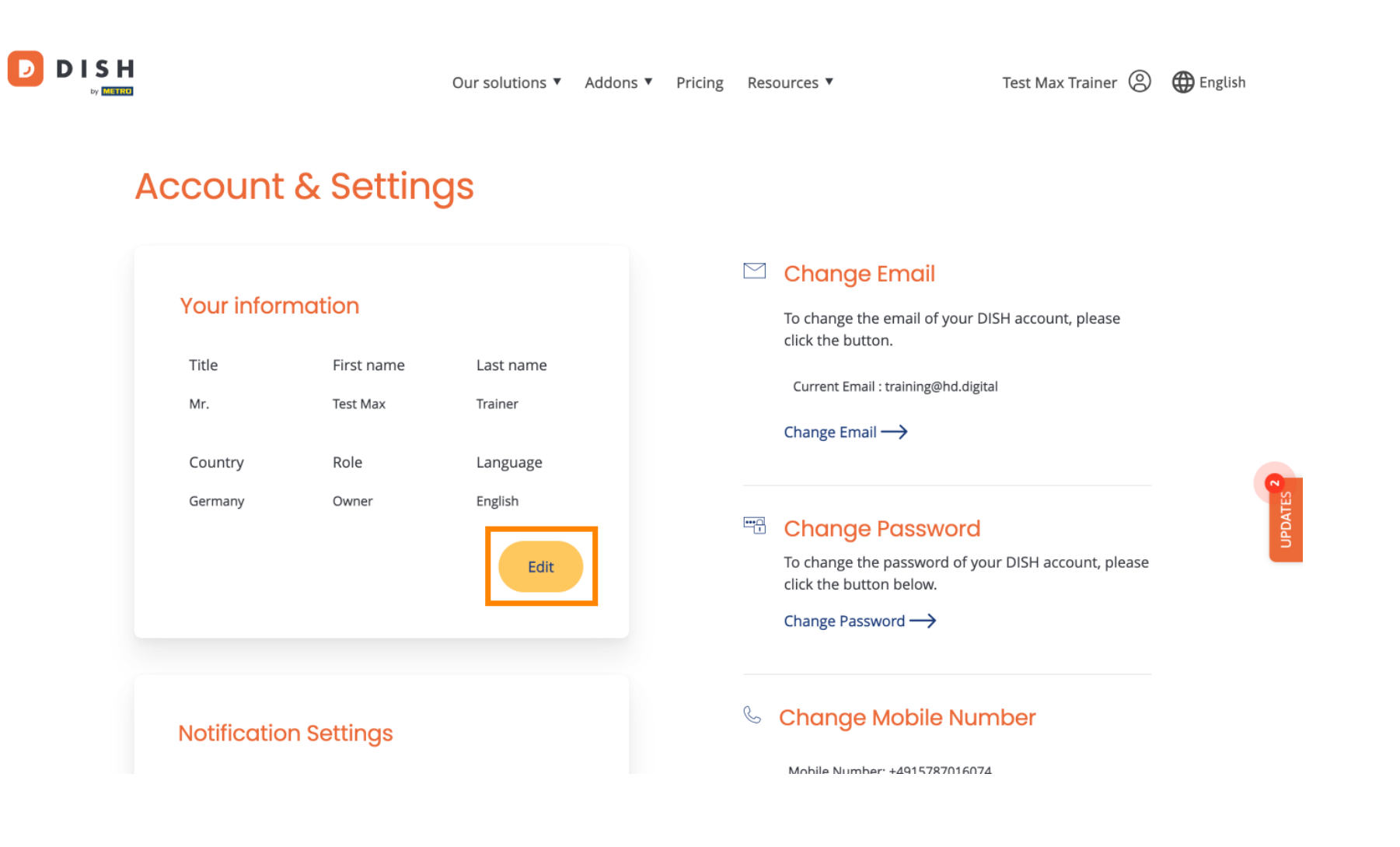

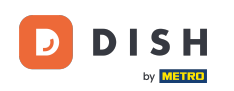

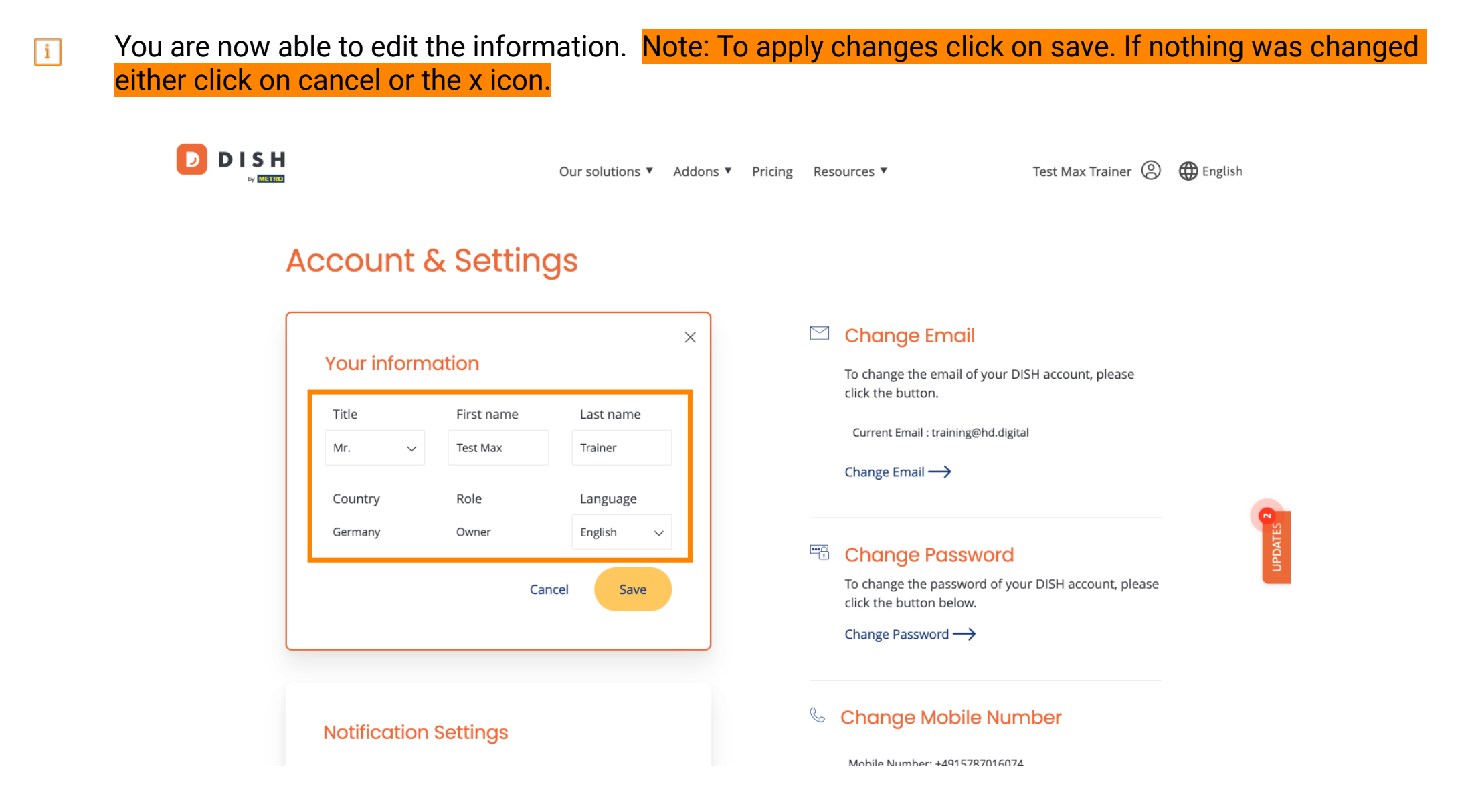

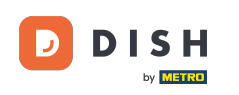

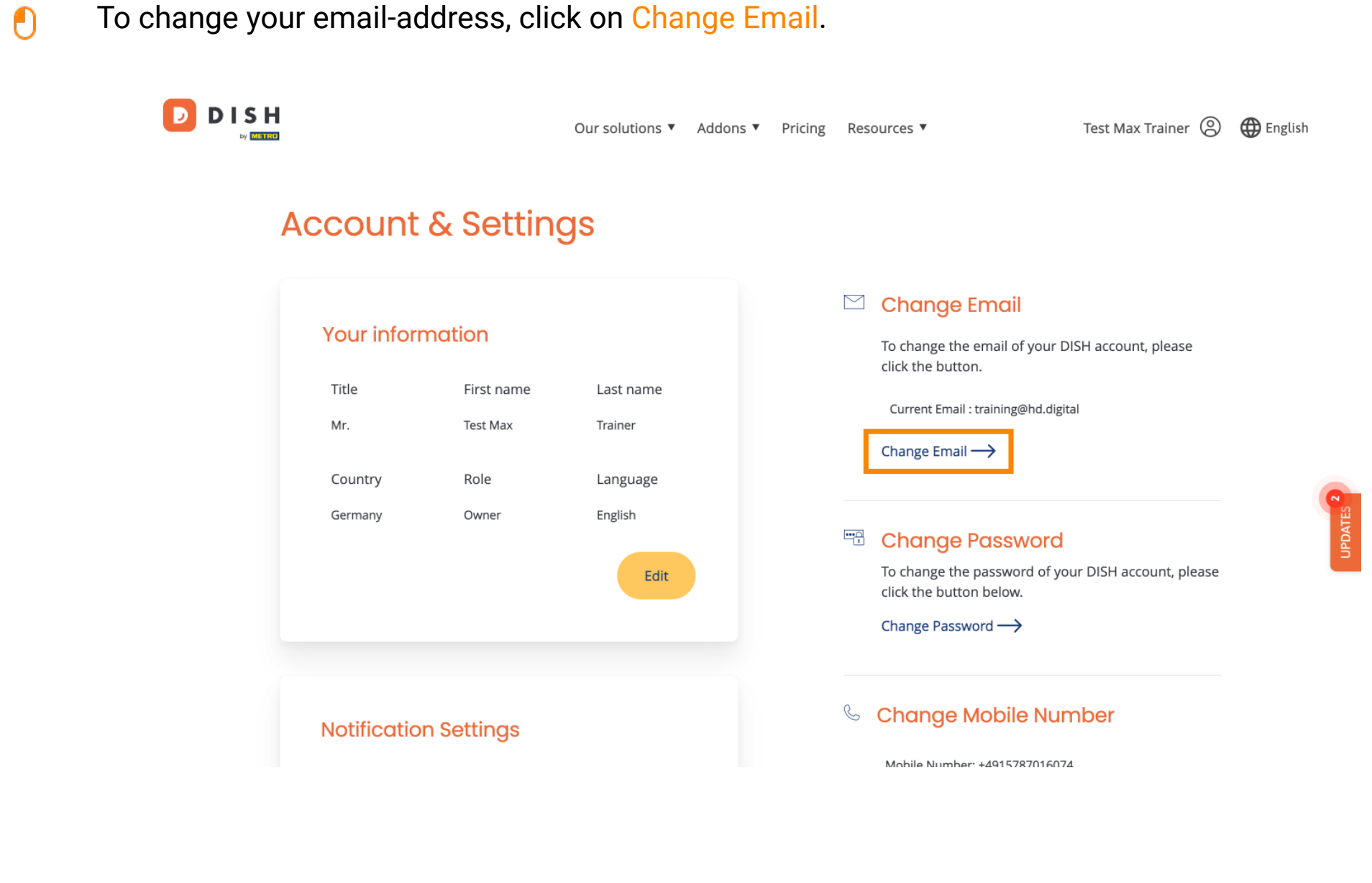

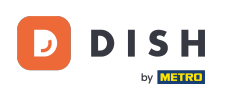

• The same goes for your password. If you like to change it, click on Change Password.

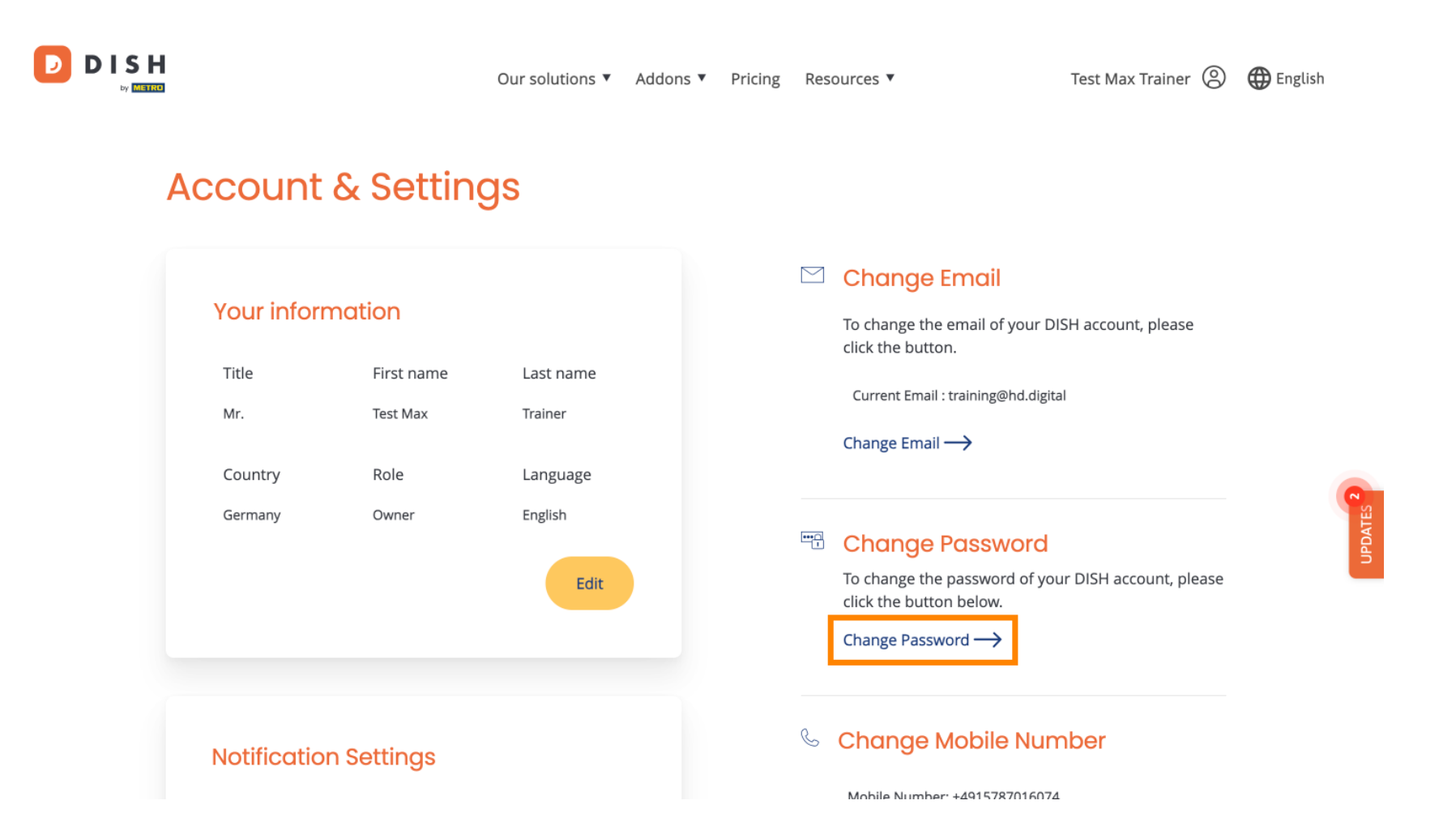

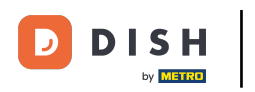

(f) To adjust further information, scroll down.

|   |                                                   |                                                   | Our solutions <b>v</b>                              | Addons 🔻 | Pricing | Resources ▼                                                                                                    | Test Max Trainer 🛞                                                                                         | $\bigoplus$ English |
|---|---------------------------------------------------|---------------------------------------------------|-----------------------------------------------------|----------|---------|----------------------------------------------------------------------------------------------------|----------------------------------------------------------------------------------------------------|---------------------|
| A | ccount                                            | & Settin                                          | gs                                                  |          |         |                                                                                                    |                                                                                                    |                     |
|   | Your inform<br>Title<br>Mr.<br>Country<br>Germany | nation<br>First name<br>Test Max<br>Role<br>Owner | Last name<br>Trainer<br>Language<br>English<br>Edit |          |         | <ul> <li>Change Email<br/>To change the email<br/>click the button.</li> <li>Current Email : trainin</li> <li>Change Email →</li> <li>Change Email →</li> <li>To change the passw<br/>click the button below</li> <li>Change Password →</li> </ul> | il<br>of your DISH account, please<br>g@hd.digital<br>word<br>rord of your DISH account, please<br>w.<br>→ | UPDATES 2           |
|   | Notification                                      | n Settings                                        |                                                     |          |         | Schange Mobi                                                                                                    |                                                                                                    |                     |

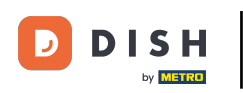

• Your notification settings can be adjusted by using the perspective switches.

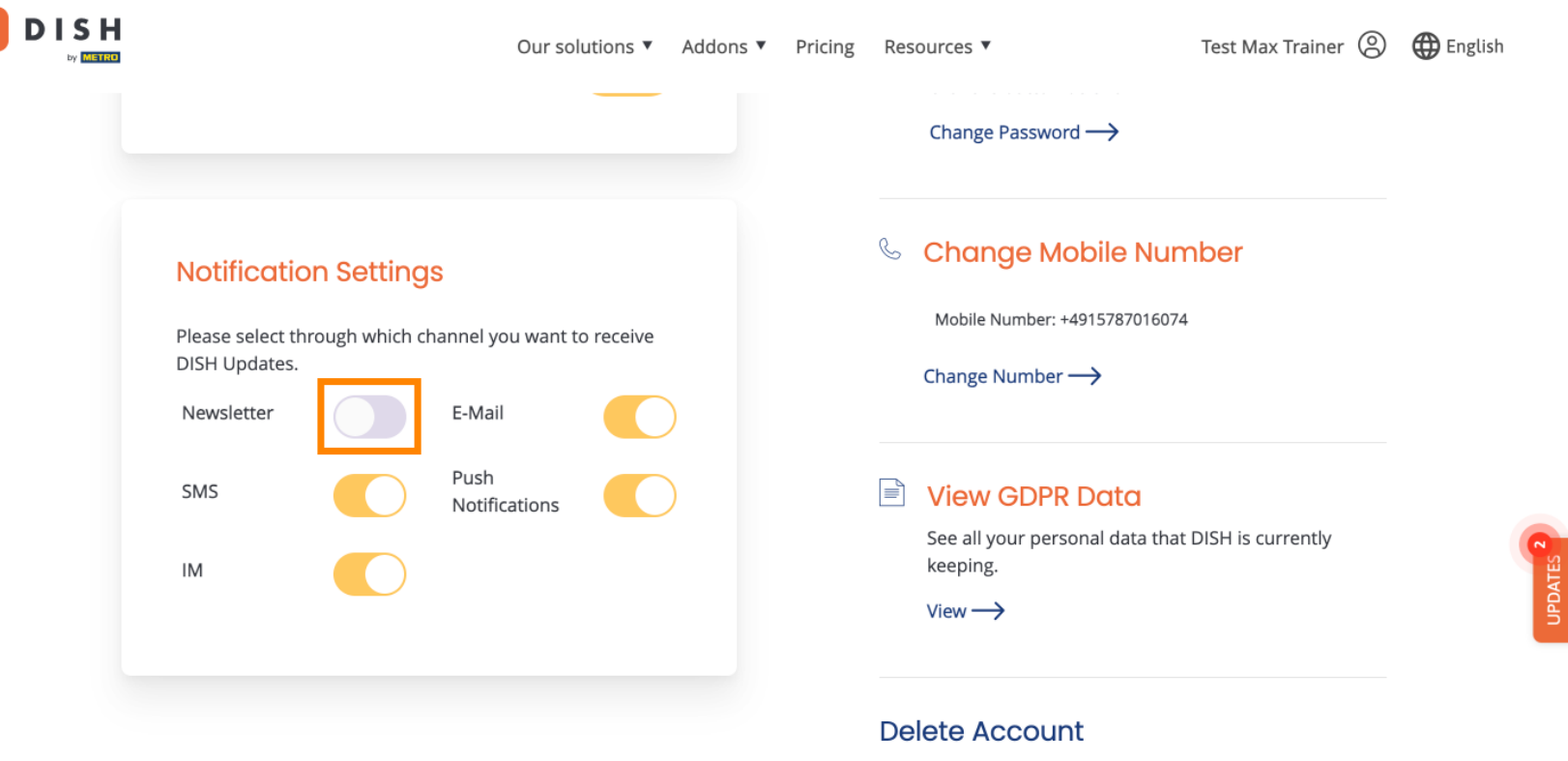

Please be aware that this action is irreversible.

Delete Account  $\rightarrow$ 

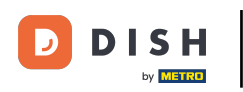

D

• To change your mobile number, click on Change Number.

| 0                                                                               | ur solutions 🔻  | Addons 🔻 | Pricing | Resources <b>V</b>                               | Test Max Trainer 🔘   | 🕀 English |
|---------------------------------------------------------------------------------|-----------------|----------|---------|--------------------------------------------------|----------------------|-----------|
|                                                                                 |                 |          |         | Change Password $\longrightarrow$                |                      |           |
| Notification Settings                                                           |                 |          |         | 🌜 Change Mobile Nur                              | mber                 |           |
| Please select through which channel you v<br>DISH Updates.<br>Newsletter E-Mail | vant to receive |          |         | Mobile Number: +491578701607<br>Change Number —> | 4                    |           |
| SMS Push<br>Notification                                                        | ons             | )        |         | See all your personal data tha                   | it DISH is currently |           |
| IM                                                                              |                 |          |         | keeping.<br>View →                               |                      | UPDATES   |
|                                                                                 |                 |          |         | Delete Account                                   |                      |           |

Please be aware that this action is irreversible.

Delete Account  $\longrightarrow$ 

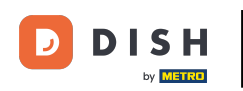

To review all your personal data that DISH is currently keeping, click on View. Note: A download with this information will be automatically started.

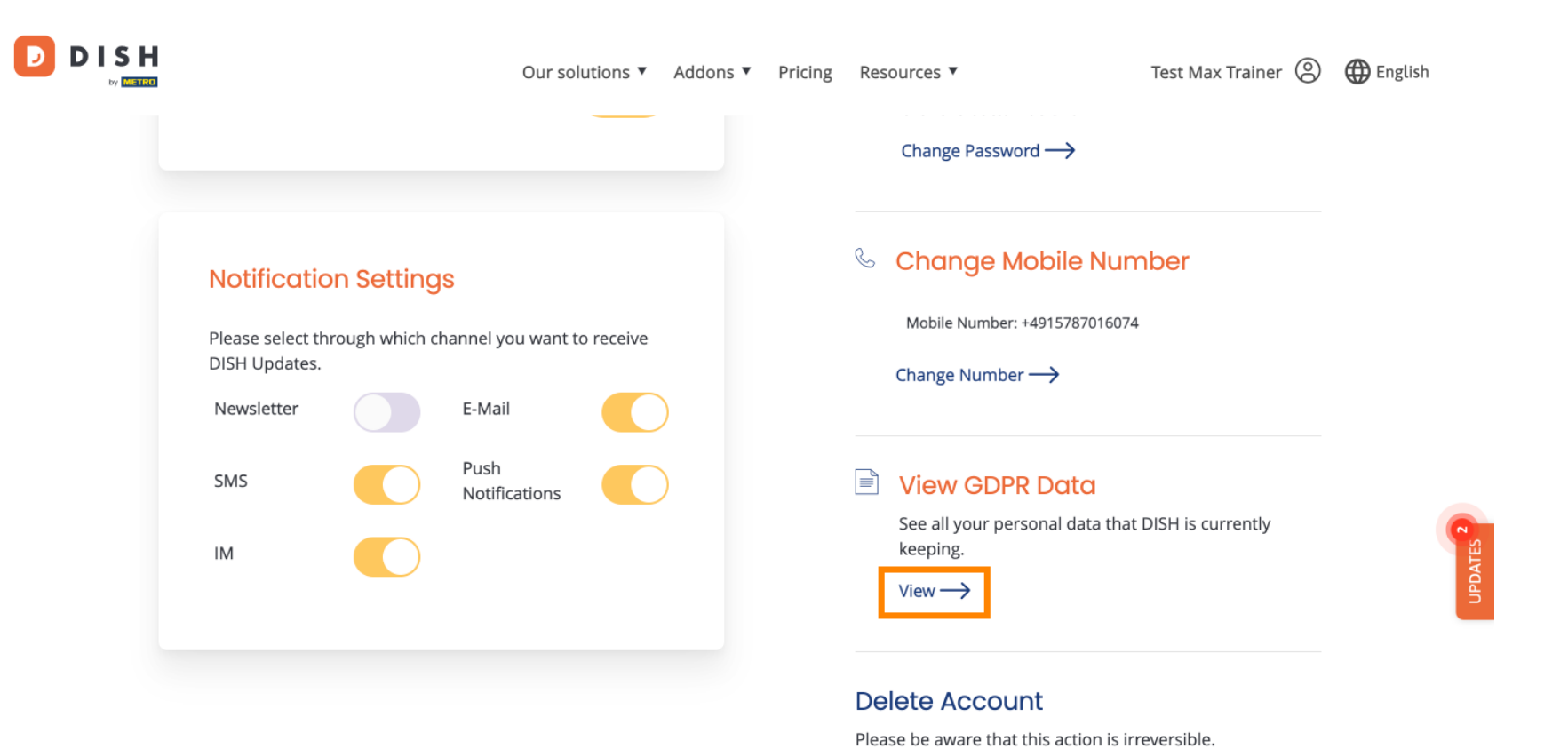

Delete Account  $\rightarrow$ 

11 de 14

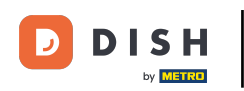

You as well can delete your DISH account by clicking Delete Account. Note: Before the account will be deleted permanently, you have to follow through two security steps. This action is irreversible.

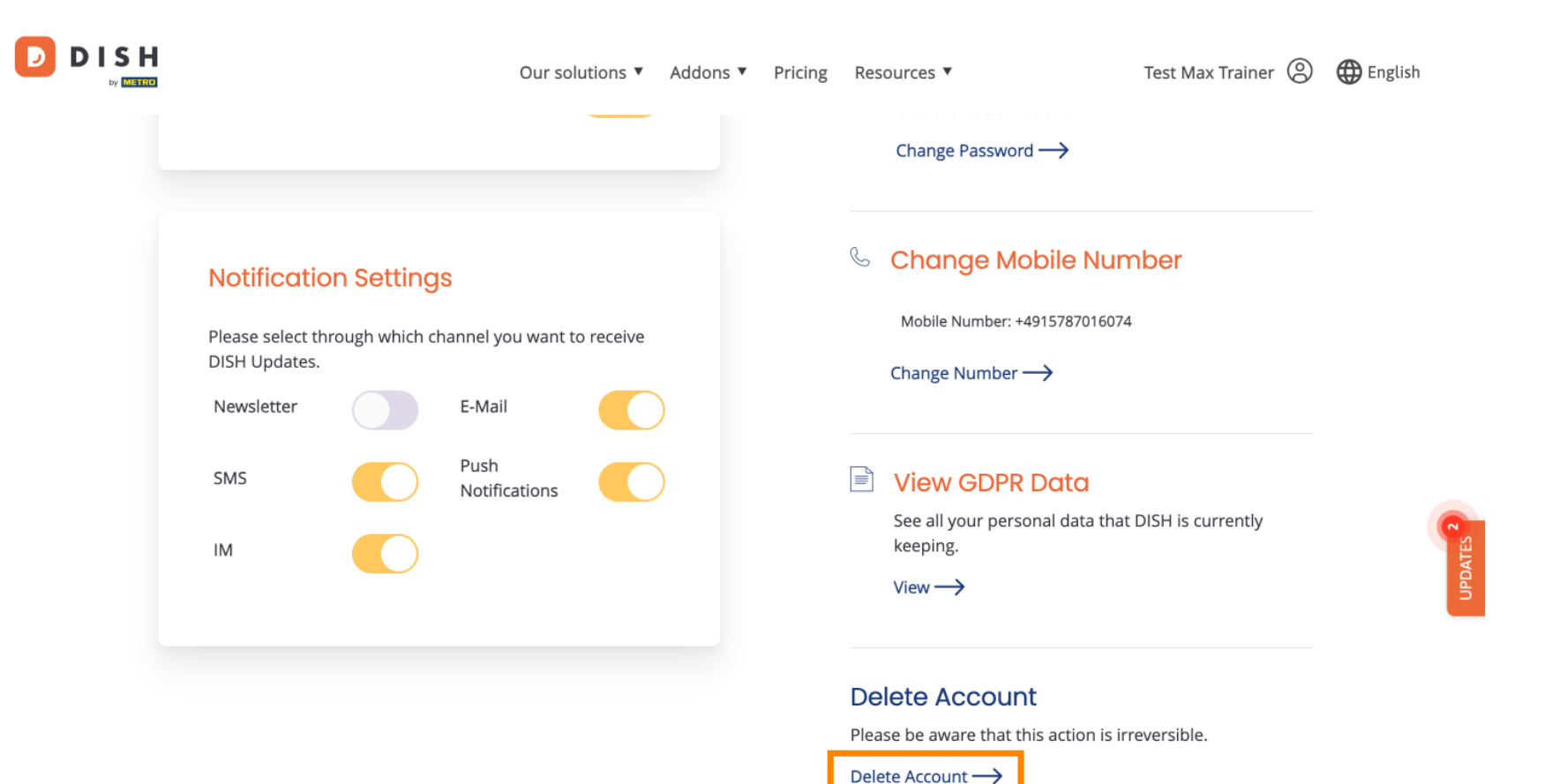

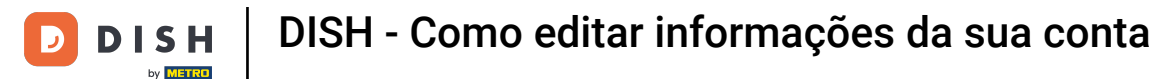

D

## That's it. You completed the tutorial e now know how to edit information of your account.

| Our solutions ▼ Addons ▼ Pr                                              | icing Resources 🔻 Test Max Trainer 🙁 🌐 English             |
|--------------------------------------------------------------------------|------------------------------------------------------------|
|                                                                          | Change Password —>                                         |
| Notification Settings                                                    | 🌜 Change Mobile Number                                     |
| Please select through which channel you want to receive<br>DISH Updates. | Mobile Number: +4915787016074 Change Number —>             |
| SMS Push<br>Notifications                                                | View GDPR Data                                             |
| ІМ                                                                       | See all your personal data that DISH is currently keeping. |
|                                                                          | Delete Account                                             |

Please be aware that this action is irreversible.

Delete Account  $\rightarrow$ 

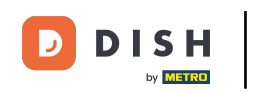

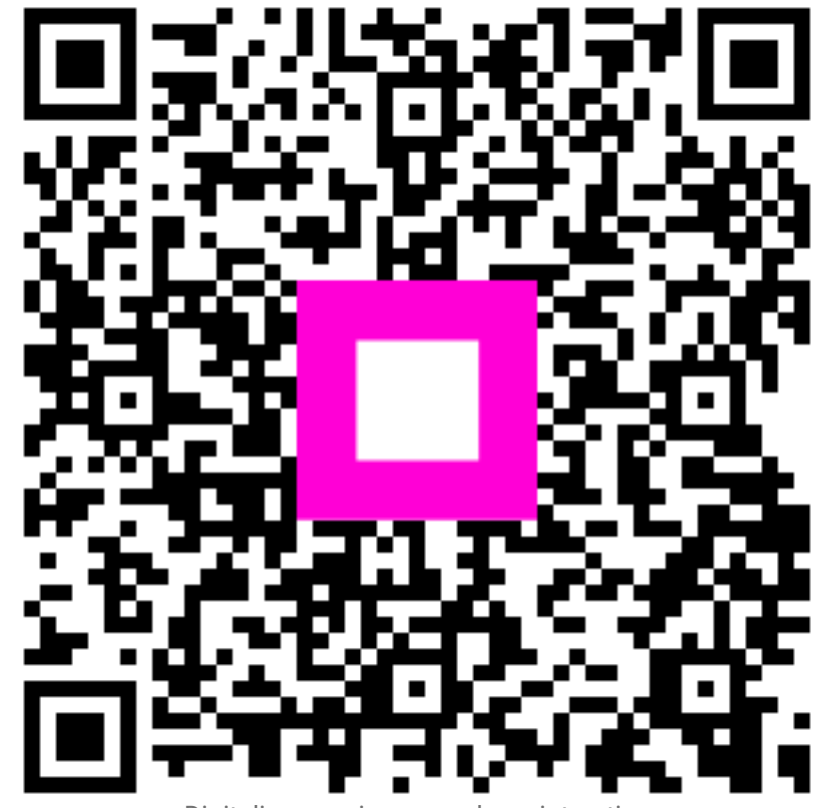

Digitalize para ir para o player interativo